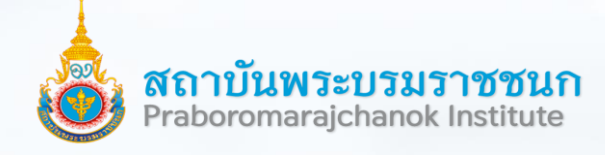

### การอบรมการใช้งานฐานข้อมูล New CINAHL Package ประจำปี 2567

โดย มนทกานติ จันทรวรินทร์ (บี) Sales Manager, EBSCO 6 กุมภาพันธ์ 2567

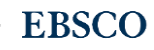

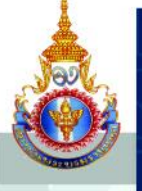

#### ใช้งานได้แล้ววันนี้

#### New CINAHL Package

แพคเกจคัดสรรพิเศษสำหรับทุกวิทยาลัยทั้งคณะพยาบาลศาสตร์ และคณะสาธารณสุขศาสตร์ในสังกัดสถาบันพระบรมราชชนก

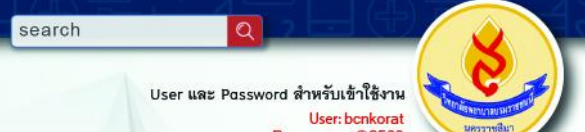

Pass: nurse@2566

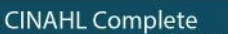

สแกน QR

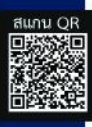

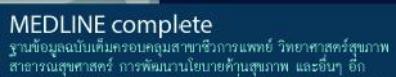

แพทย์และการพยาบาล

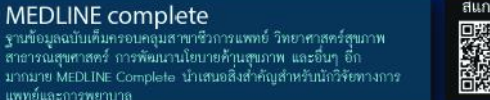

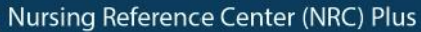

ได้ใช้ตอบข้อสงสัยในการรักษาผู้ป่วยได้อย่างรวคเร็ว

กอลเลกชั่นอีบุ๊กส์ค้านพยาบาลศาสตร์ ช่วยส่งเสริมการวิจัย การเรียน

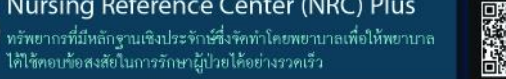

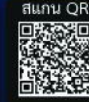

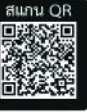

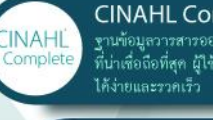

@EBSCO

Health

MEDLINE Complete

Nursina

Reference Center Plus

EBSCO eBooks

NURSING Collection

ฐานข้อมูลวารสารออนไลน์เพื่อใช้ในวิชาชีพพยาบาล และสหเวชศสตร์ ้ที่น่าเพื่อถือที่สุด ผู้ให้สามารถเข้าถึงวารสารขั้นนำ และ บทเรียนต่างๆ

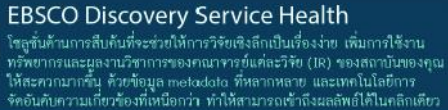

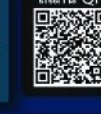

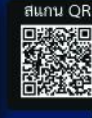

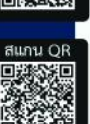

สอบถามข้อมูลเพิ่มเติมกรุณาติดต่อตัวแทนบริษัท EBSCO คุณเอ๋ : 081 258 3333 คุณบี : 081 844 5283

eBooks Nursing Collection

#### EBSCO

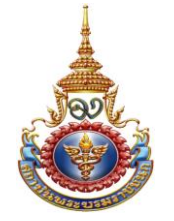

EBSCO

### CINAHL Package สำหรับสถาบันพระบรมราชนก

### 2565 CINAHL Package

- CINAHL Complete (วารสาร FT มากกว่า 1,200 ชื่อจากหลากหลายสำนักพิมพ์ชั้นนำทั่วโลก)
- Nursing Reference Center Plus (Evidence Base เครื่องมือทางคลินิก: Image, Videos, Care plans และอื่นๆ )
- 3. eBook Nursing Collection (eBooks ມາກກວ່າ 600 ເລ່ມ)
- EBSCO Discovery Service (Single Search box - สามารถค้นภาษาไทยร่วมกับฐานข้อมูลทุกฐาน , ทำ ILL กับสถาบันอื่นๆ)
- MEDLINE Complete (วารสาร FT มากกว่า 1,500 ชื่อจากหลากหลายสำนักพิมพ์ชั้นนำทั่วโลก)

### 2567 CINAHL (Renewal) Package

- CINAHL Complete (วารสาร FT มากกว่า 1,300 ชื่อ จากหลากหลายสำนักพิมพ์ชั้นน้ำทั่วโลก)
- 2. Nursing Reference Center Plus (Evidence Base เครื่องมือทางคลินิก: Image, Videos, Care plans และอื่นๆ )
- 3. eBook Nursing Collection (eBooks ມາກກວ່າ 800 ເລ່ມ)
- 4. EBSCO Discovery Service (Single Search box -สามารถคันภาษาไทยร่วมกับฐานข้อมูลทุกฐาน, ทำ ILL กับ สถาบันอื่นๆ, และคุ้นผลงานอาจารย์แต่ละสถาบัน ภายใต้สังกัดได้)
- MEDLINE Complete (วารสาร FT มากกว่า 1,700 ชื่อ จากหลากหลายสำนักพิมพชั้นน้ำทั่วโลก)

# คุณสมบัติของ EDS Health

1. เป็นบริการสืบค้นข้อมูลจากหลากหลายแหล่งข้อมูลบนหน้าจอเดียว ( Single Search)

2. สืบค้น ข้อมูล ภาษาไทย จะเป็นประโยชน์กับนักศึกษาระดับปริญญาตรี

**3.** เป็นเครื่องมือสนับสนุน "โครงการเผยแพร่ผลงานวิจัยของอาจารย์ร่วมกับ การใช้ทรัพยากรร่วมกัน"

4.เป็นเครื่องมือในการทำ Interlibrary Ioan (ILL) เพื่อ ขอบทความหรือ แชร์ทรัพยากรร่วมกับสถาบันอื่นๆ

5.สีบค้น ข้อมูล Open Access จาก สำนักพิมพ์ชั้นนำเช่น ScienceDirect, T&F , Wiley และ อื่น ๆ

### สืบค้นข้อมูลจากหลากหลายแหล่งข้อมูลบนหน้าจอเดียว (Single Search)

New CINAHL Package

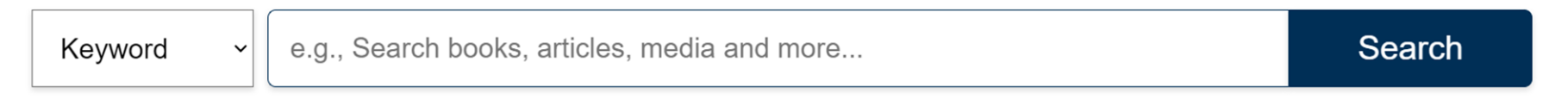

Advanced Search

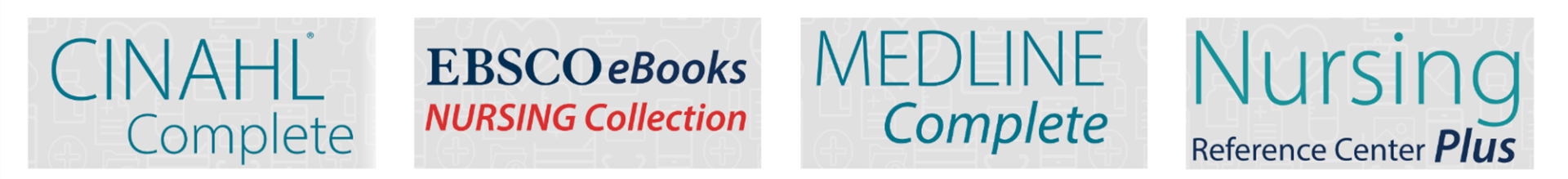

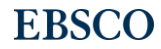

## 2. สืบค้น ภาษาไทย

| New Search Multimed                                                                                                    | lia Home                         | e Browse Publi                               | cations                                                                                                    | Sign In            | 🚄 Folder                                | Preferences   | Language 🔹    | Help    | Exit |  |
|----------------------------------------------------------------------------------------------------|----------------------------------|----------------------------------------------|----------------------------------------------------------------------------------------------------|--------------------|-----------------------------------------|---------------|---------------|---------|------|--|
| And the second second s | Searching<br>Keywor<br>Basic Sea | g: Discovery Serv<br>rd •<br>arch Advanced S | ice for SCPH, Phitsanulok<br>สาธารณสุข 🗵 Search ?<br>Search Search History >                                                                                                    |                    |                                         |               |               |         |      |  |
| Refine Results                                                                                                    |                                  | Search Resu                                  | lts: 1 - 20 of 50                                                                                                    |                    | R                                       | elevance ▼ Pa | age Options 🗸 | Share 🗸 |      |  |
| Current Search                                                                                                    | ~                                | 1                                            | นวัตกรรมหลักสตร: กระบวนการคิดอย่างเป็นระบบเชิงสร้างสรรค์และจิตบริการด้วยหัวใจความเป็บบบษย์ใบ 🔊 🛅 🛅                                                                                                    |                    |                                         |               |               |         |      |  |
| Find all my search terms:                                                                                                    |                                  | Academic                                     | สังคมพหุวัฒนธ <sup>์</sup> รรมสู่การสร้างนวัตกรรมด้านสุขภาพและ <b>สาธารณสุข</b><br><b>สาธารณสุข</b>                                                                                                    | <b>เ</b> สถาบันพระ | มันพระบรมราชชนก กระท <sup>้</sup> รวง   |               |               |         |      |  |
| สาธารณสุข                                                                                                    |                                  | Journal                                      | By: มกราพันธุ์ จูฑะรสก, วัชรี อมรโรจน์วรวฺฒิ, ศุกร์ใจ เจริญสุข, เบญจพร ทิพยผลาผลกุล, อณิษฐา จูฑะรสก, IN: Journal of Health Science; วารสารวิชาการ <b>สาธารณสุข</b> ;<br>Language: Thai, Database: BCN Khonkaen IR |                    |                                         |               |               |         |      |  |
| Expanders                                                                                                    |                                  |                                              |                                                                                                    |                    |                                         |               |               |         |      |  |
| Also search within the<br>full text of the articles                                                                                                    | x                                |                                              | C BCN KK IR                                                                                                    |                    |                                         |               |               |         |      |  |
| Apply equivalent<br>subjects                                                                                                    | X                                |                                              |                                                                                                    |                    |                                         |               |               |         |      |  |
| Limiters                                                                                                    |                                  | 2.                                           | การสร้างขุมความรู้ ด้านการเรียนการสอนทางการพยาบาลตามแนวคิด                                                                                                    | ดการจัดการค        | กการจัดการความรู้ในวิทยาลัยพยาบาล 🥟 둳 🛅 |               |               |         |      |  |
| Full Text                                                                                                    | x                                |                                              | สงกดสถาบนพระบรมราชชนก กระทรวง <b>สาธารณสุข</b>                                                                                                    |                    |                                         |               |               |         |      |  |
|                                                                                                    |                                  | Academic                                     |                                                                                                    | Language: Thai     | Database: B(                            | N Bangkok IR  |               |         |      |  |

### 3 . เป็นเครื่องมือสนับสนุน"โครงการเผยแพร่ผลงานวิจัยของ ้อาจารย์ร่วมกับการใช้ทรัพยากรร่วมกัน"

Academic Journal

#### Limit To

- Available in Library Collection
- Full Text
- Institutional Repository Only

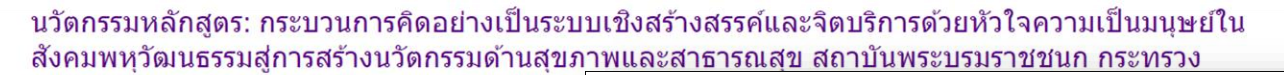

#### สาธารณสข

By: มกราพันธุ์ จุฑะรสก, วัชรี อมรโรจน์วรวุฒิ, ศกร์ใจ เจริญสุข, เบญจพร Language: Thai, Database: BCN Khonkaen IR

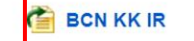

#### Attitudes toward Elderly of Nursing Student Public Health. Thailand

By: Kanyarat Ubolwan; Tassanee Krirkgulthorn; Jantima Kheoka

Subjects: การพยาบาล; การพยาบาลเด็ก

#### BCN BKK IR

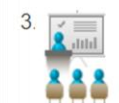

Conference

Conference

Perceptions of Stroke Risk Factors and Wa Praboromarachanok Institute, Ministry of P

By: กุลธิดา พานิชกุล; ศิริธร ยิ่งเรงเริง; boontuan wattanakul, Langua

Subjects: การพยาบาล; การพยาบาลเด็ก

Innovative Curriculum: Creative Systems Thinking and Humanized Healthcare in a Multicultural Society toward creating Innovation in the areas of Healthcare and Public Health Services, Boromarajchanok Institute, Ministry of Public Health - นวัตกรรมฯ

Makarpan Jutarosaga Khon Kaen University

ABSTRACT

This research was conducted based on a documentary analysis. Its purpose was to study the innovative curricum development that emphasized creative systems thinking and humanized health care in a multicultural society. The lessons learned were drawn from knowledge management document of two innovative integrated learning models: (1) "Simulated Family System and its humanistic learning process" and (2) "One College One Community model", including the experimental outcomes of the two innovation models that were implemented in educational institutes during 2008 - 2019. The input data covered research projects, academic journal and empirical data using the connoisseurship technique. The findings highlighted five curriculum strategies as the key driving factors: (1) open learning space, (2) create hands-on learning platform, (3) find networking partner, (4) adopt routine-to-research learning approach, and (5) build trust and competence with local communities nearby through academic network. The continuous learning approach was the final innovative outcome taking place within the circle of academic institutes, healthcare services facilities and local community. This new curriculum development led to the collaborative learning culture known as "a continuous professional development" among academic staff, healthcare practitioners and local people.

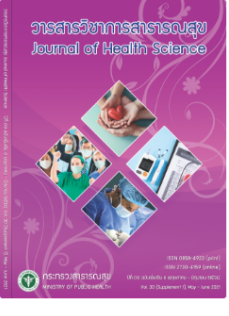

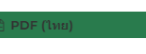

2021-06-30

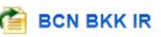

### 4 . Interlibrary Ioan (ILL) เพื่อ ขอบทความหรือแชร์ทรัพยากร ร่วมกับสถาบันอื่นๆ

### 1. Global prevalence, treatment, and prevention of hepatitis B virus infection in 2016: a modelling study

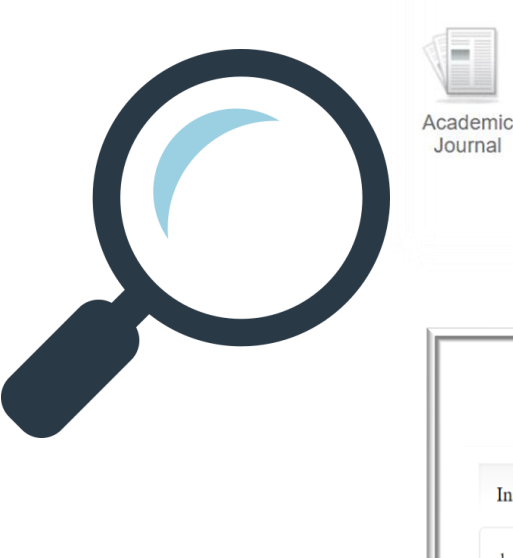

By: Razavi-Shearer, D; Gamkrelidze, I; Nguyen, MH; Chen, DS; Van Damme, P; Abbas, Z; Abdulla, M; Abou Rached, A; Adda, D; Aho, I; Akarca, U; Al Ali, FH; Al Lawati, F; Al Naamani, K; Alashgar, HI; Alavian, SM; Alawadhi, S; Albillos, A; Al-Busafi, SA; Aleman, S; et al. In: *The lancet. Gastroenterology & hepatology*. 3(6):383-403 Language: English; English, Database: SwePub

Journal Subjects: Medicin och hälsovetenskap

Check ThaiLIS ILL availability

| ILL Availability Che                   | eck         |
|----------------------------------------|-------------|
| Institute Name                         | Request ILL |
| 1. Chulalongkorn University (chulalun) | Go          |

### 5.EDS Health สามารถ สืบค้น Open Access จาก วารสาร สำนักพิมพ์ ชั้นนำเช่น ScienceDirect มากถึง 1400 รายชื่อ

| Search Title                       | ٩                                                                                                    |
|------------------------------------|----------------------------------------------------------------------------------------------------|
| 🗛 All 💿 Journals Only 🌑 Books Only |                                                                                                    |
| # A B C D E F                      | GHIJKLMNOPQRSTUVWXYZ                                                                                                    |
| AA AB AC AD AE AF AG               | AH AI AJ AK AL AM AN AO AP AQ AR AS AT AU AV AW AX AY AZ                                                                                                    |
| ₹ Filters ×                        | Results: 1,405 Clear filters Title 💌                                                                                                    |
| Limit To                           | Journal                                                                                                    |
| Subjects 🗸                         | 7. AACE Clinical Case Reports<br>ISSN: 2376-0605<br>Subject (Medical): Medicine and Health Sciences Internal Medicine<br>more                                                          |
| Resources V                        | Full Text Access  ScienceDirect Open Access Titles 2015-12-01 – Present                                                                                                    |
| Databases                          | <ul> <li>Peer Reviewed Journal</li> <li>2. AASRI Procedia</li> <li>ISSN: 2212-6716; 2212-6724</li> <li>Subject (Medical): Engineering and Technology Science and Technology</li> </ul> |

เข้าใช้งาน New CINAHL Completed ได้ ทางช่องทางไหนบ้าง หน้า website ห้องสมุด หรือ Website กลาง ของ แต่ละ วิทยาลัย / สถาบัน

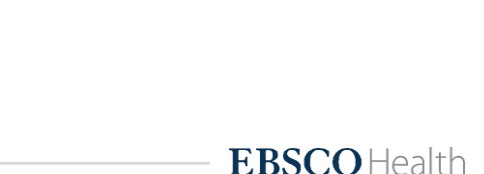

## New CINAHL Complete การเข้าใช้งาน

1. ภายในเครือข่าย ของวิทยาลัย ไม่ต้องใส่ username (Wifi หรือ เครื่อง computer ในห้องสมุด)

2. <mark>นอกเครือข่าย</mark> เข้าใช้งาน ผ่าน username/password

3. ลงทะเบียน Personal account

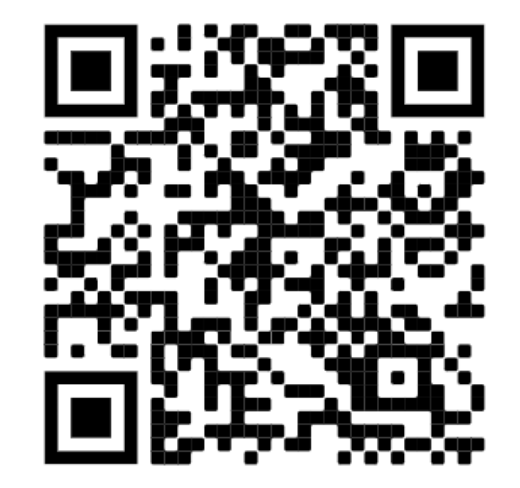

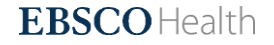

## การเข้าใช้งานจากภายนอกสถาบัน

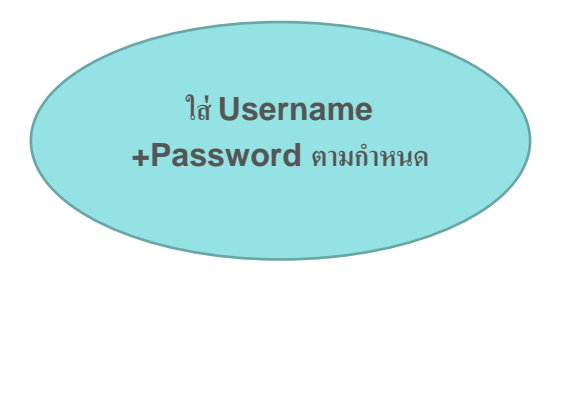

Username: pbri Pwd:piacth@2566

| EBSCO    |                     |   |
|----------|---------------------|---|
|          |                     |   |
| Sign In  |                     |   |
| G        | Sign in with Google |   |
|          | Or                  |   |
| User ID  |                     |   |
|          |                     |   |
| Password |                     |   |
|          | Sign In             |   |
|          | Institutional Login | _ |
|          |                     |   |

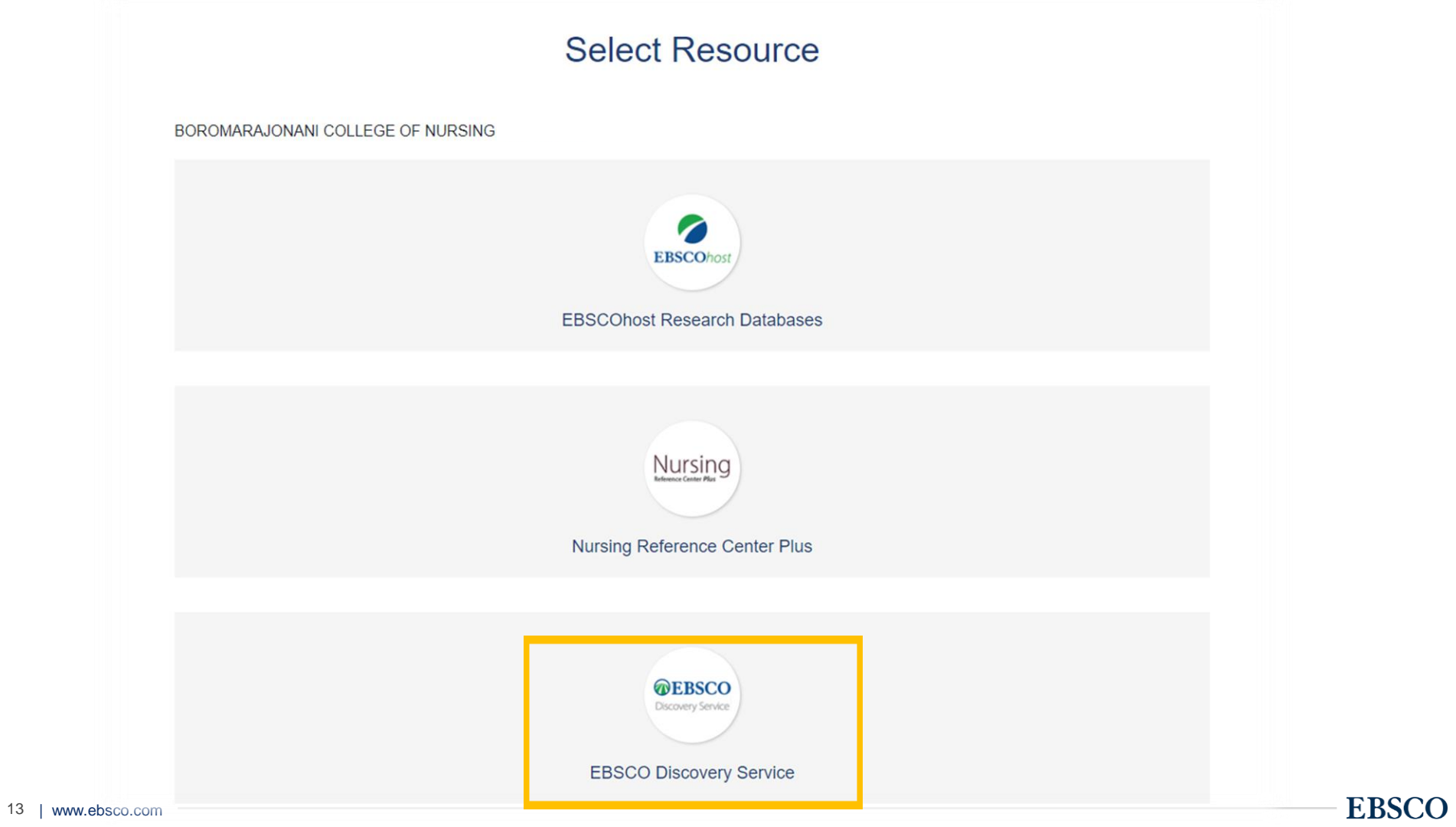

# เริ่มต้นการสืบค้น

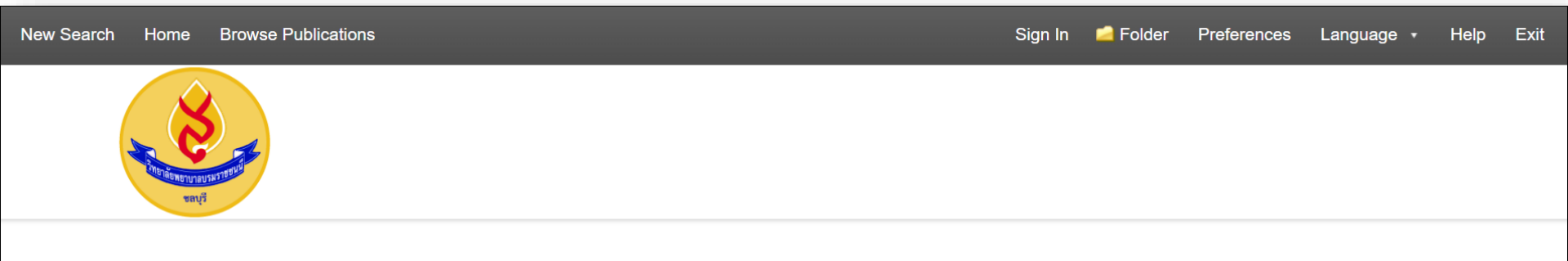

#### Searching: Discovery Service for BCN, Chonburi

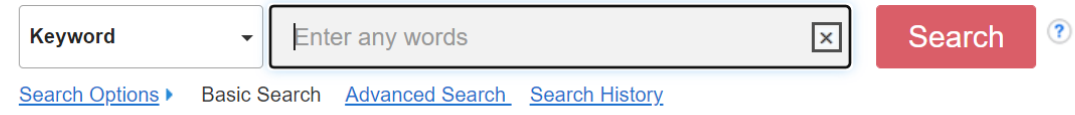

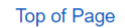

EBSCO Connect Privacy Policy A/B Testing Terms of Use Copyright Cookie Policy Contact Us

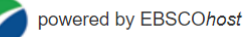

© 2022 EBSCO Industries, Inc. All rights reserved.

14 | www.ebsco.com

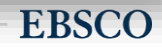

### การกรองข้อมูลเพื่อให้ได้ผลลัพธ์ให้ทำทางด้านซ้ายมือ

#### Refine Search result

- Limit to
- Subject
- Publication
- Publisher
- Geography

| Results                                                        | Source Types                                                                                                    | v |
|----------------------------------------------------------------|----------------------------------------------------------------------------------------------------|---|
| nt Search Č                                                    | All Results                                                                                                    |   |
| ean/Phrase:<br>19<br>nders<br>equivalent<br>cts<br>eers<br>ext | <ul> <li>Journals (4,602)</li> <li>Academic Journals (4,602)</li> <li>Magazines (132)</li> <li>CEUs (46)</li> <li>Show More</li> <li>Subject: Major Heading</li> </ul> | > |
|                                                                | Publication                                                                                                    | > |
| ext                                                            | Publisher                                                                                                    | > |
| erences Available                                              | Language                                                                                                    | > |
| Reviewed                                                       | Age                                                                                                    | > |
| To:<br>Publication 2021                                        | Gender                                                                                                    | > |
| Date                                                           | Geography                                                                                                    | > |

**EBSCO** 

### EDS search : Cinahl Complete

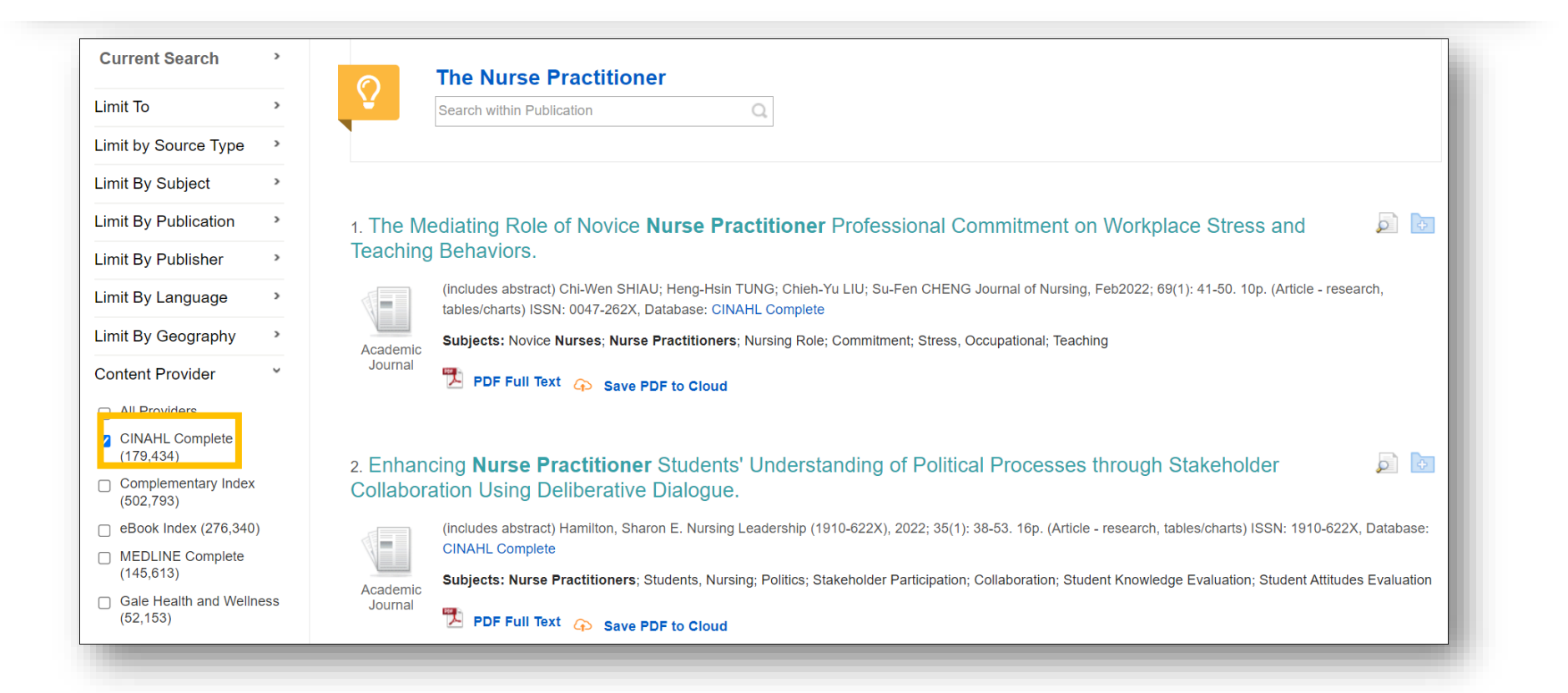

### EDS search : Medline Complete

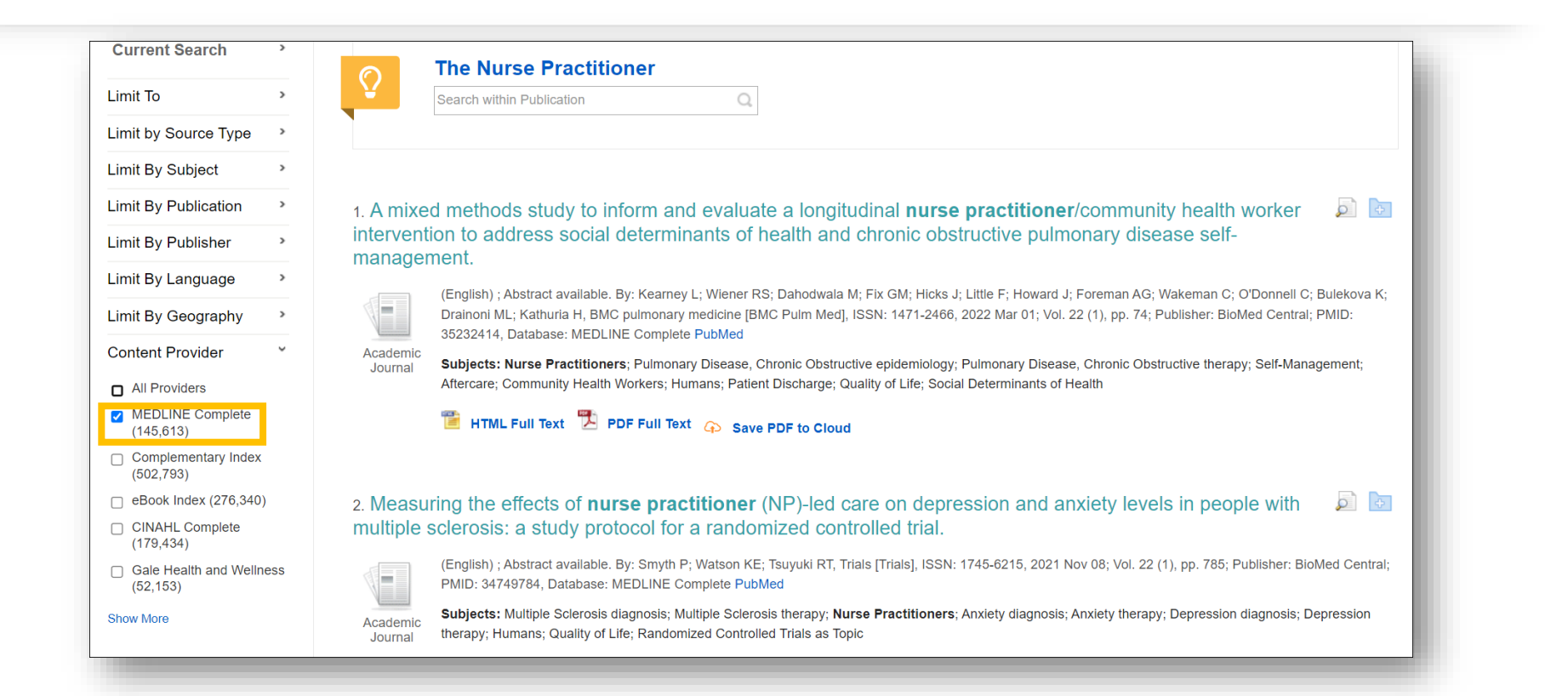

### EDS search : Nursing Reference Center Plus

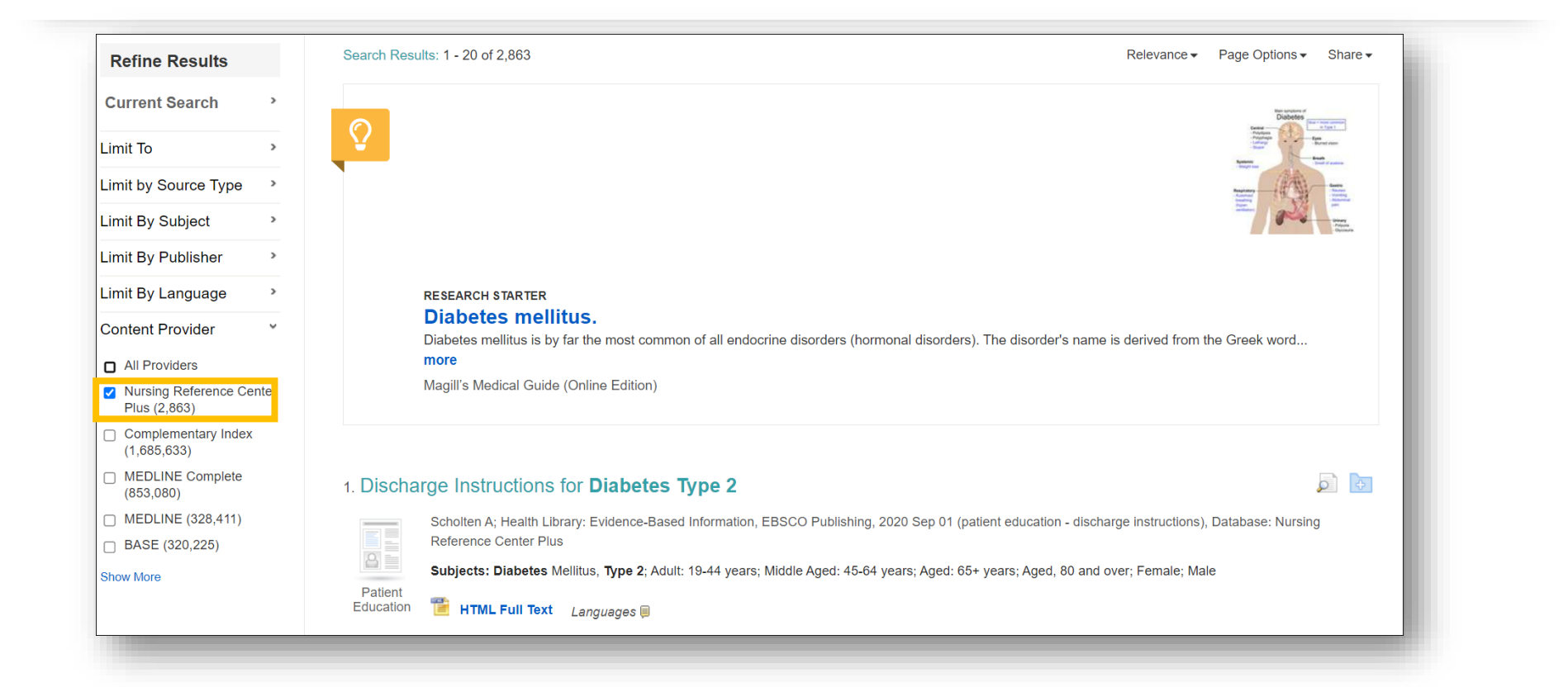

### EDS search : Full text from other Content Provider eg ScienceDirect

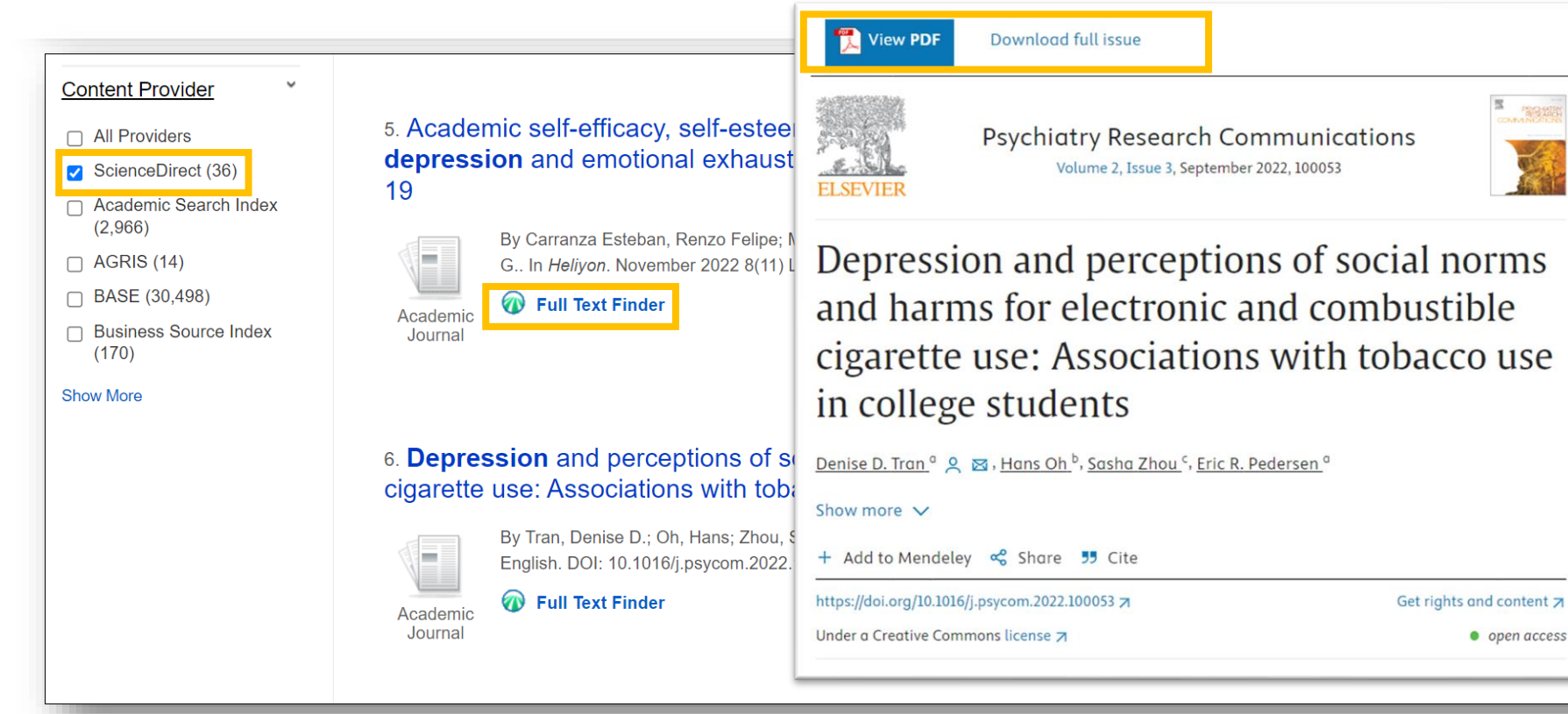

### การ Download Fulltext (บทความฉบับเต็ม)

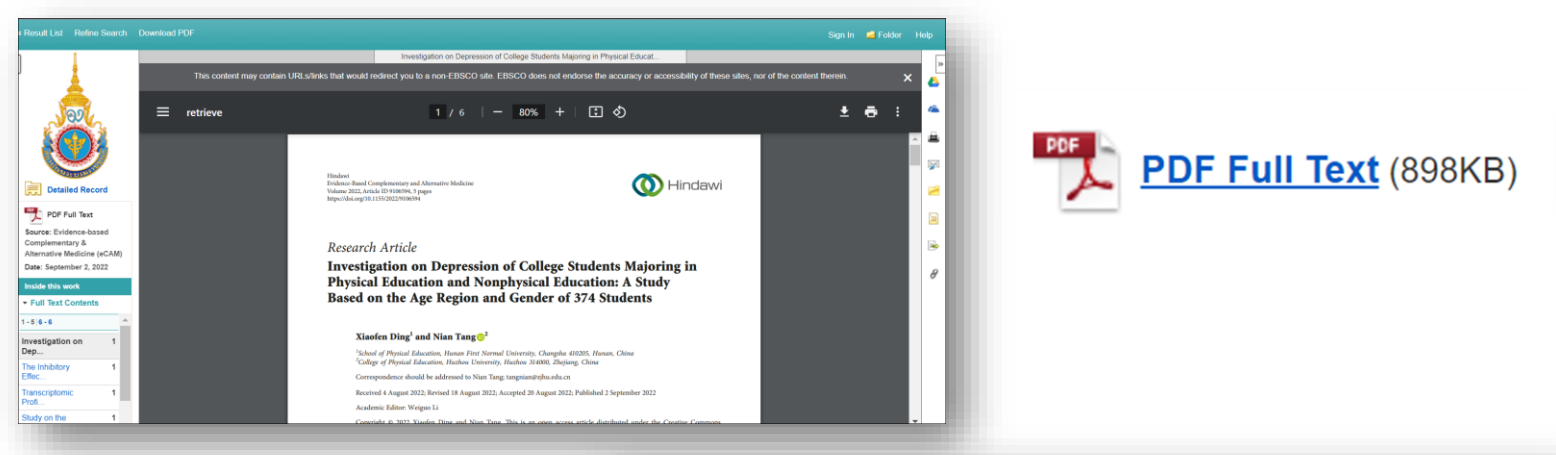

Result List Refine Search 4 7 of 337,335 +

Status

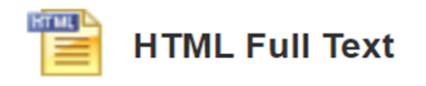

| Choose Language                                                                                                    | ▼ Translate                                                                                                    | Coogle Drive     |  |  |  |  |  |
|----------------------------------------------------------------------------------------------------|----------------------------------------------------------------------------------------------------|------------------|--|--|--|--|--|
|                                                                                                    |                                                                                                    | la OneDrive      |  |  |  |  |  |
| Title:<br>Database:                                                                                                    | COVID-Specific Coercive Control among Emerging Aduits Attending College: A Brief Note. By: Littleton, Heather, Edwards, Katle M., Sall, Kayla E., Lim,<br>Stephanie, Mauer, Victoria, Journal of Family Violence, 08857482, Jul2023, Vol. 38, Issue 5<br>CINAHL Complete                                                                                                    | Add to<br>folder |  |  |  |  |  |
| COVID-Specific Coercive Control among Emerging Adults Attending <b>College</b> : A Brief Note                                                                                     |                                                                                                    |                  |  |  |  |  |  |
| This content may contain URL-flinks that would redirect you to a non-EBSCO site. EBSCO does not endorse the accuracy or accessibility of these sites, nor of the content therein. |                                                                                                    |                  |  |  |  |  |  |
| Contents                                                                                                    | I = 4 Listen ►                                                                                                    | 8 Permalink      |  |  |  |  |  |
| Method<br>Participants<br>Procedures<br>Measures<br>Relationship                                                                                                    | The COVID-19 pandemic represents a "perfect storm" with regards to risk for intimate partner violence (IPV). Abusive partners may engage in novel forms of<br>coercive control, such as pressuring their partner to engage in activities associated with COVID-19 intection risk (e.g., attend a large gathering). However, no<br>empirical research has focused on COVID-specific coercive control. The current study sought to evaluate the prevalence of COVID-specific coercive control in<br>a large sample of U.S. college students, as well as its association with other forms of IPV and depression and anxiety. Potol of 2,289 undergraduate<br>students attending in the U.S. investigies who are current in a surgestation/organize relationship control call and any surgest and the current study sought to evaluate the prevalence of COVID-specific coercive control in<br>a large sample of U.S. college students, as well as its association with other forms of IPV and depression and anxiety. Potol of 2,289 undergraduate<br>students attending abutt II: Subscriptice who are current in a seconditation/organize relationship control call and any second and anxiety and the 212020 abut COVID- |                  |  |  |  |  |  |

specific coercive control, other forms of IPV (psychological, physical, sexual, coercive control) and depression and anxiety symptoms. Overall, 15.5% (n =

Tools

EBSCO

20 | www.ebsco.com

## เครื่องมือการจัดการบทความ

| Detailed Record            | Result List Refin                         | e Search 4 1 of 296,764 >                                                                                                    | Tools       |  |  |  |  |
|----------------------------|-------------------------------------------|----------------------------------------------------------------------------------------------------|-------------|--|--|--|--|
| HTML Full Text             | State Hea                                 | ealth Department Communication about Long COVID in the United States on                                                                                                    |             |  |  |  |  |
| PDF Full Text              | Facebook: Risks, Prevention, and Support. |                                                                                                    |             |  |  |  |  |
| Save PDF to Cloud          | Authors:                                  | Laestadius LI; Zilber School of Public Health, University of Wisconsin-Milwaukee, Milwaukee, WI 53205, USA.<br>Guidry JPD; Robertson School of Media and Culture, Virginia Commonwealth University, Richmond, VA 23284, USA.                                                                                                    | folder      |  |  |  |  |
| Find Similar Results       |                                           | Bishop A; Department of Political Science, University of Wisconsin-Milwaukee, Milwaukee, WI 53211, USA.<br>Campos-Castillo C; Department of Sociology, University of Wisconsin-Milwaukee, Milwaukee, WI 53211, USA.                                                                                                    |             |  |  |  |  |
| using SmartText Searching. | Source:                                   | International journal of environmental research and public health [Int J Environ Res Public Health] 2022 May 14; Vol. 19 (10). Date of Electronic Publication: 2022 May 14.                                                                                                    |             |  |  |  |  |
|                            | Publication Type:                         | Journal Article                                                                                                    | 💾 Save      |  |  |  |  |
|                            | Language:                                 | English                                                                                                    |             |  |  |  |  |
|                            | Journal Info:                             | Publisher: MDPL Country of Publication: Switzerland NLM ID: 101238455 Publication Model: Electronic Cited Medium: Internet ISSN: 1660-4601 (Electronic) Linking ISSN: 16604<br>NLM ISO Abbreviation: Int J Environ Res Public Health Subsets: MEDLINE                                                                                                    |             |  |  |  |  |
|                            | Imprint Name(s):                          | Original Publication: Basel : MDPI, c2004-                                                                                                    |             |  |  |  |  |
|                            | MeSH Terms:                               | COVID-19*/complications<br>COVID-19*/enidemiology                                                                                                    | Create Not  |  |  |  |  |
|                            |                                           | COVID-19 <sup>()</sup> prevention & control<br>Health Communication*                                                                                                    | ∂ Permalink |  |  |  |  |
|                            |                                           | Social Media*<br>Humans ; United States/epidemiology.                                                                                                    | 剩 Listen    |  |  |  |  |
|                            | Abstract:                                 | Greater public awareness of <b>long COVID</b> severity and susceptibility is needed to support those with <b>long COVID</b> and encourage preventive behaviors. It is not yet known to what extent health departments have informed the public about <b>long COVID</b> risks or offered guidance and support for those with <b>long COVID</b> . The objective of this research was to determine how and to what extent US state health departments have communicated with the public about <b>long COVID</b> . The objective of this research was to determine how and to what extent US state health departments have communicated with the public about <b>long COVID</b> .                                                                                                    | 🏮 Translate |  |  |  |  |
|                            |                                           | COVID terms made by 50 US state health departments plus Washington, DC, from 1 January 2020 to 31 January 2022, were collected using CrowdTangle. The first <b>long COVID</b> post appeared on 15 July 2020. From 15 July 2020 to 31 January 2022, state health departments made 49.310 COVID-19 posts and 137 <b>long COVID</b> posts. Using quantitative content analysis methods, <b>long COVID</b> posts were coded for health belief model constructs. Among <b>long COVID</b> posts, 75.18% included language about susceptibility, 64.96% severity, and 64.23% benefits of prevention. Cues to preventive action appeared in 54.01% of posts. <b>19</b> .71% of posts provided guidance for those with <b>long COVID</b> . While health departments posted extensively about <b>COVID-19</b> , posts about <b>long COVID</b> were rare. This represents a missed opportunity to bolster arguments for preventive behaviors and support those experiencing <b>long COVID</b> . |             |  |  |  |  |

### Scimago Journal Rank ตัวชี้วัดค่าดัชนีของวารสารจาก การใช้ข้อมูลที่มีอยู่ในฐานข้อมูล Scopus®

| cimago Journal and Country Ra         | nk                                          |             |
|---------------------------------------|---------------------------------------------|-------------|
| 🎞 🖋 SI 🕅 🖨 EPI                        | 🙋 SCImago                                   |             |
| SJR                                   | Enter Journal Title, ISSN or Publisher Name |             |
| menu                                  | Quartiles                                   | × =         |
| 14712393                              |                                             |             |
|                                       | Obstetrics and Gynecology                   |             |
| BMC Pregnancy and Childbirth          |                                             |             |
| United Kingdom<br>BioMed Central Ltd. | 2002 2004 2008 2010 2012 2014 2016 2018     | ) 2020 2022 |

### บันทึกข้อมูลที่ต้องการ หรือสร้าง Citation จาก ข้อมูลที่ต้องการอ้างอิง

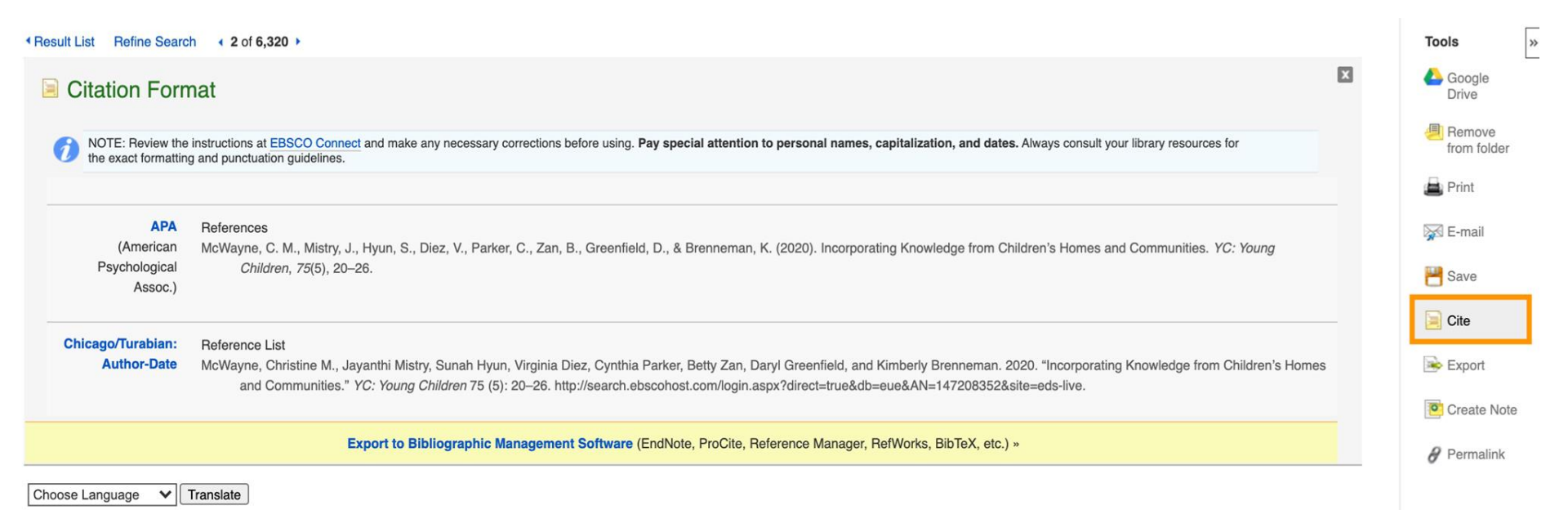

EBSCO Health CINAHL Complete

### **Content Provider**

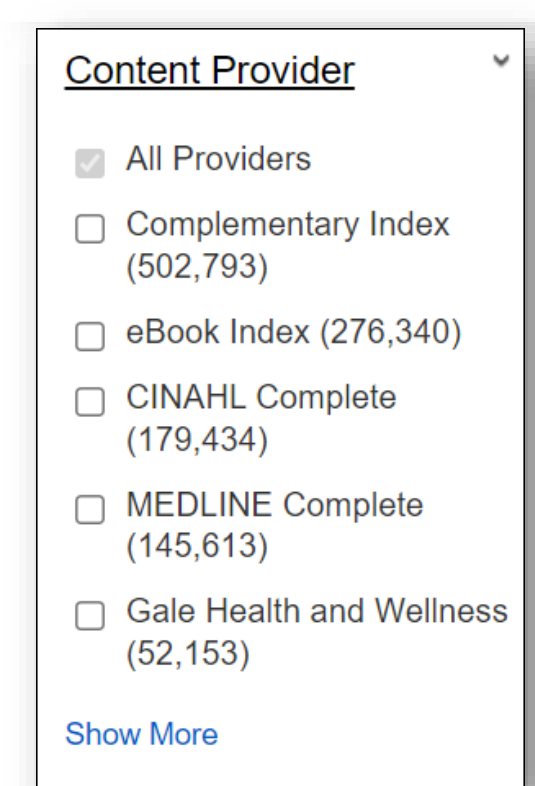

| Content Provider |                                   |             |  |  |  |  |  |  |
|------------------|-----------------------------------|-------------|--|--|--|--|--|--|
|                  | Name A                            | Hit Count 🗢 |  |  |  |  |  |  |
|                  | Directory of Open Access Books    | 11          |  |  |  |  |  |  |
|                  | Directory of Open Access Journals | 2,221       |  |  |  |  |  |  |
|                  | eBook Collection (EBSCOhost)      | 679         |  |  |  |  |  |  |
|                  | eBook Index                       | 276,340     |  |  |  |  |  |  |
|                  | eBook Nursing Collection Trial    | 679         |  |  |  |  |  |  |
|                  | Emerald Insight                   | 3,898       |  |  |  |  |  |  |
|                  | ERIC                              | 1,015       |  |  |  |  |  |  |
|                  | F1000Research                     | 139         |  |  |  |  |  |  |
|                  | Gale Health and Wellness          | 52,153 💌    |  |  |  |  |  |  |
|                  | Update Cancel                     |             |  |  |  |  |  |  |

# การแปลบทความเป็นภาษาไทย

|   | New Search Home                                                                     | Brow             | vse Publica                                          | ations                                                                      |                                                                                                    |                       | Sign In                                        | 🚄 Folder   | Pre                    | ferences                             | Language 🔹                | Help                                           | Exit                               |    |        |
|---|-------------------------------------------------------------------------------------|------------------|------------------------------------------------------|-----------------------------------------------------------------------------|----------------------------------------------------------------------------------------------------|-----------------------|------------------------------------------------|------------|------------------------|--------------------------------------|---------------------------|------------------------------------------------|------------------------------------|----|--------|
|   | Variannavarrant<br>vari                                                             | Sea<br>Ke<br>Bas | rching: Dis<br>yword<br>ic Search                    | Advanced S                                                                  | ice for BCN, Chonburi<br>long covid symptoms<br>Search Search History.>                                                                    | ×                     | Search                                         | •          |                        | Back<br>Forward<br>Reload<br>Save as |                           | Alt+Left<br>Alt+Right                          | Arrow<br>Arrow<br>Ctrl+R<br>Ctrl+S |    |        |
| × | Refine Results                                                                      |                  |                                                      | Its Se                                                                      |                                                                                                    | Search Resu           | tesults: 1 - 20 of 104,186                     |            | er.                    | F                                    |                           | Print<br>Cast<br>Search images with Google Ler |                                    | IS | Ctrl+P |
|   | Current Search<br>Find all my search                                                | v                |                                                      | 1. Long-to                                                                  | erm physical, mental and                                                                                                    | social health effects | <mark>ຄລີ້ກ</mark> າວາ<br>s of <b>COVID-</b> 1 | 19 in the  |                        | Create QR C<br>Translate to          | iode for this page<br>ไทย |                                                |                                    |    |        |
|   | long covid symptoms<br>Expanders                                                    |                  | By: Borel, Madeline; Xie,<br>Springer Singapore Lang | By: Borel, Madeline; Xie, Luyu; Kape<br>Springer Singapore Language: Englis | e; Xie, Luyu; Kapera, Olivia; Mihalcea, Adrian; Kahn, Jeffrey; Messiah, Sarah E<br>e Language: English, Database: Springer Nature Journals |                       |                                                | Vie<br>Ins | View page s<br>Inspect | ource                                |                           | Ctrl+U                                         |                                    |    |        |
|   | Also search within the<br>full text of the articles<br>Apply equivalent<br>subjects | x                |                                                      | Academic<br>Journal                                                         | Academic<br>Journal Subjects: Adolescents; Children; Coronavirus disease 2019 (COVID-19); Long-COVID symptoms                              |                       |                                                |            |                        |                                      |                           |                                                |                                    |    |        |
|   | Limiters<br>Full Text                                                               | ×                |                                                      |                                                                             |                                                                                                    |                       |                                                |            |                        |                                      |                           |                                                |                                    |    |        |

# การค้นหาวารสาร Publication Finder

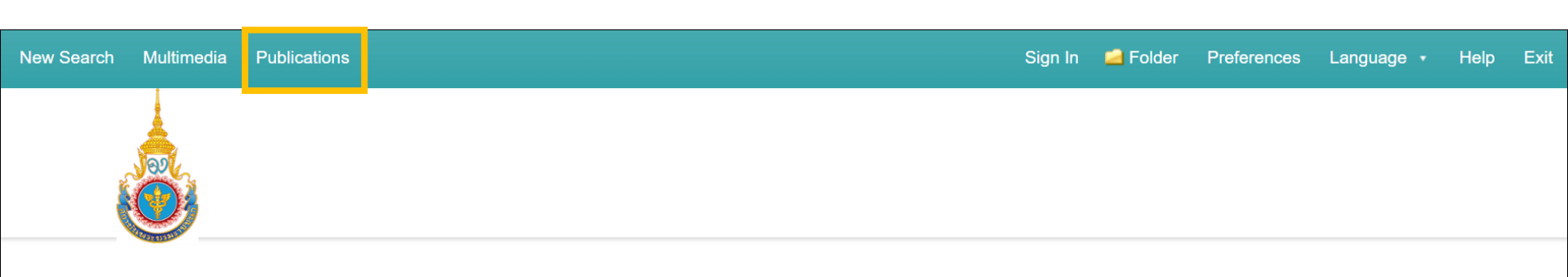

#### Searching: Discovery Service for PRABOROMARAJCHANOK INSTITUTE

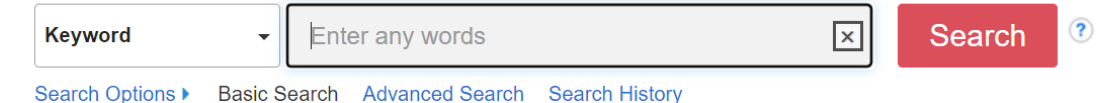

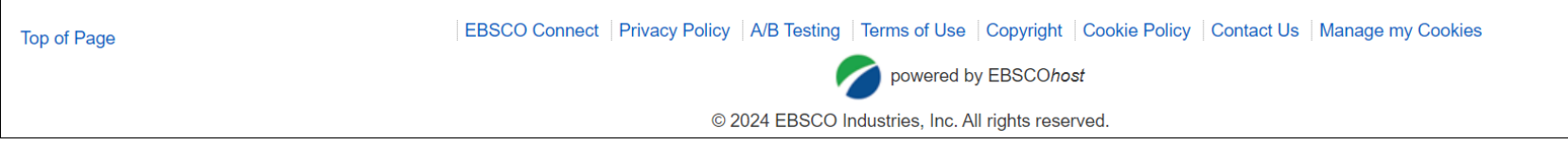

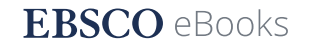

### Publication Finder บริการค้นหาสิ่งพิมพ์

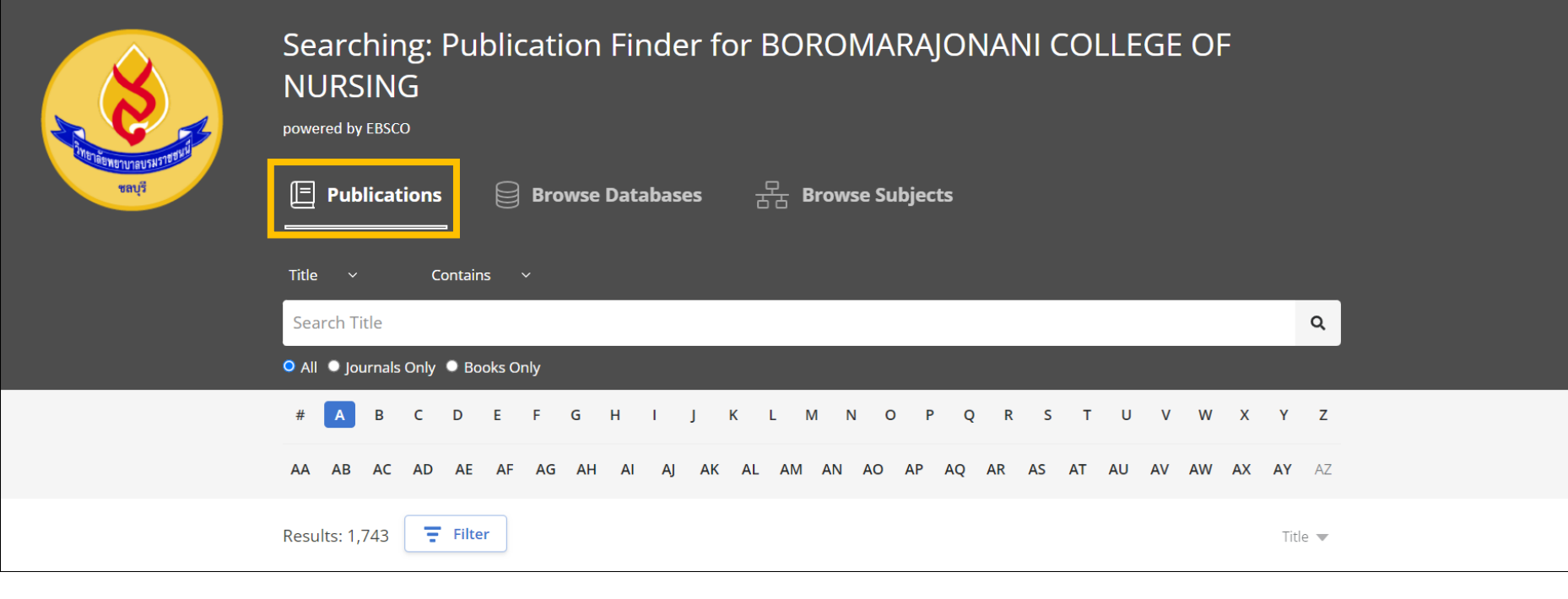

### Publication Finder บริการค้นหาสิ่งพิมพ์ตามชื่อฐานข้อมูล

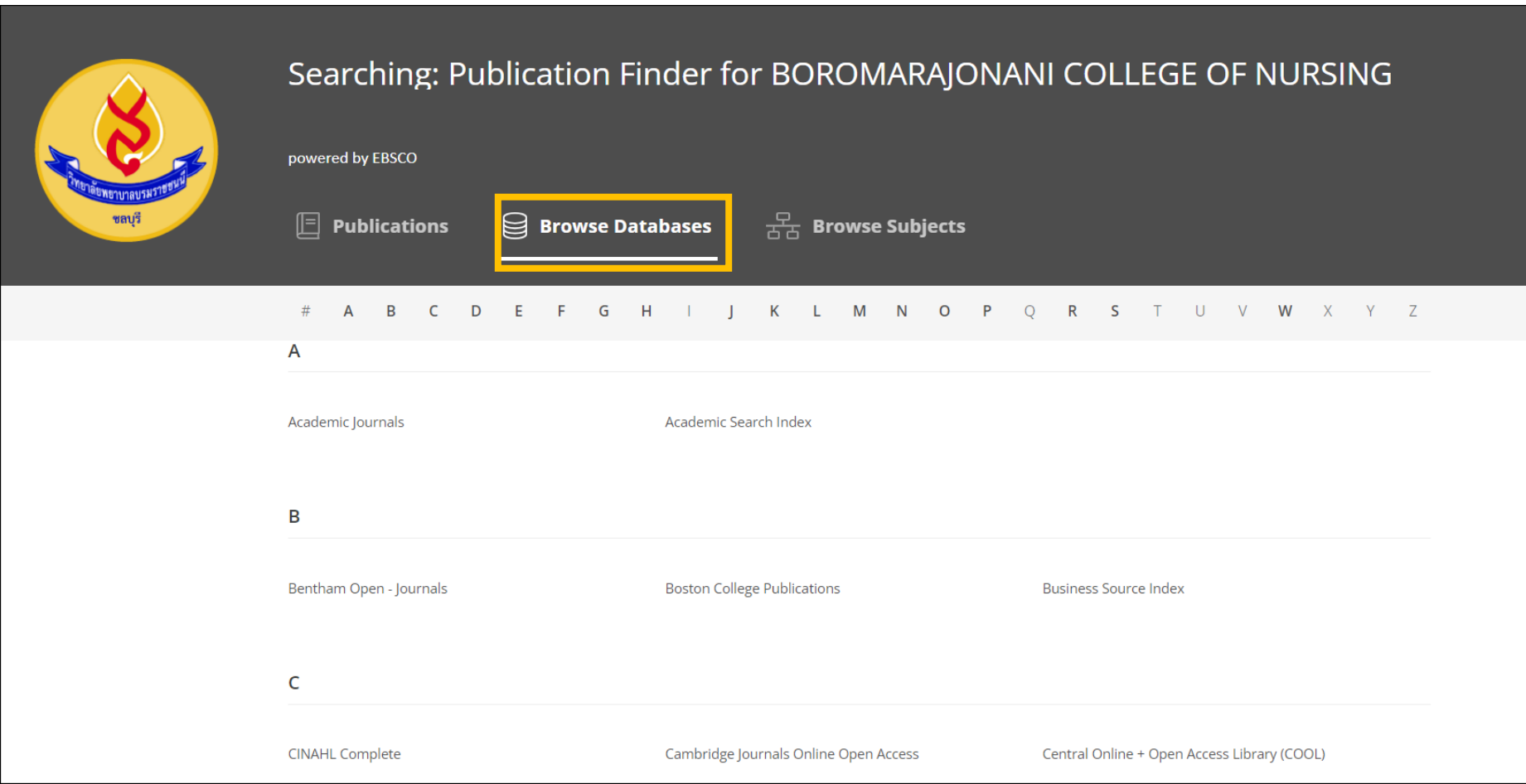

### Publication Finder บริการค้นหาสิ่งพิมพ์ตามสาขาวิชา

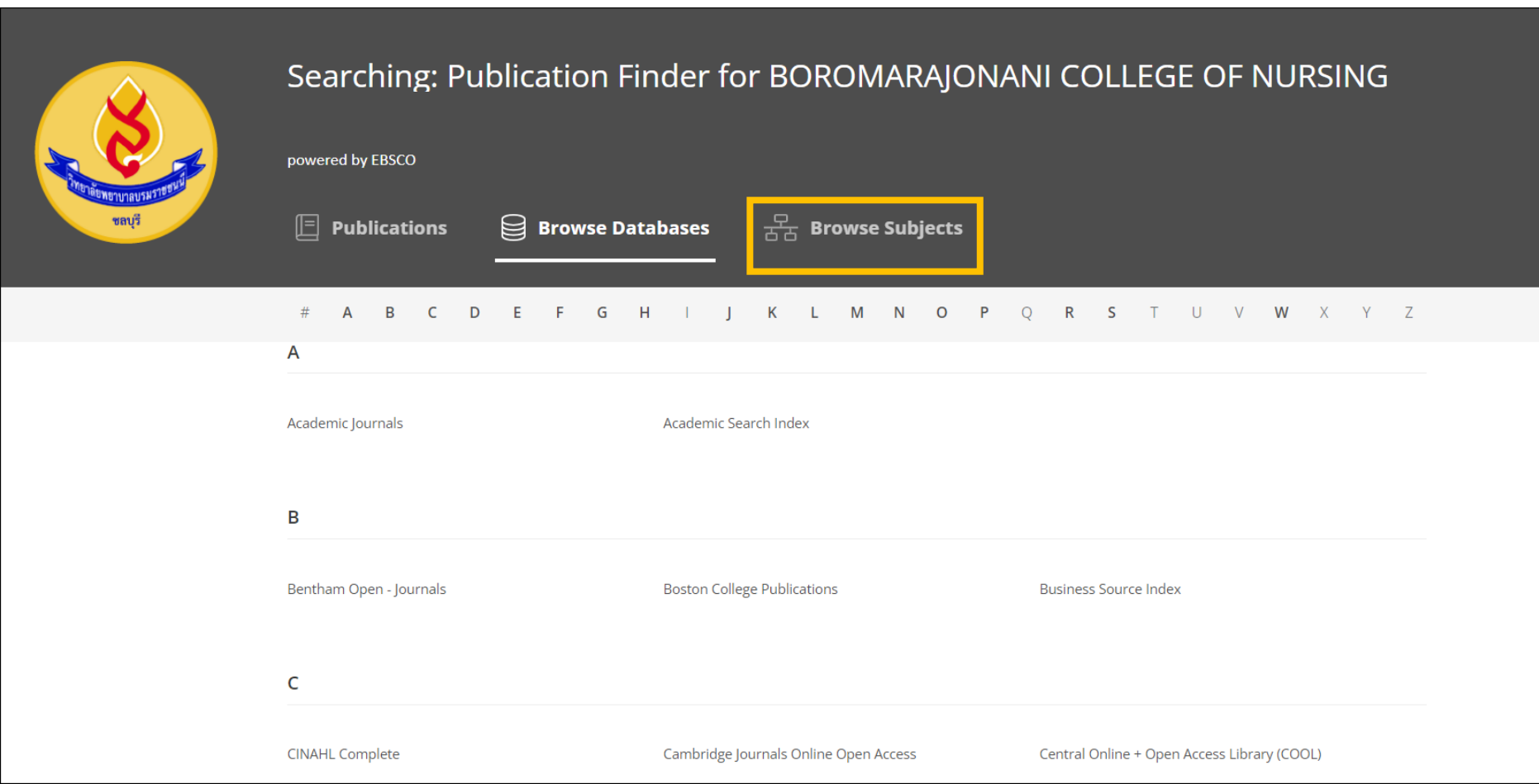

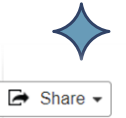

All Issues and Articles | Current Title Only

#### Publications

#### Previous Record Next Record •

#### Search within this publication

| Publication Detail     | s For "AACN Advanced Critical Care"                                            |                       | + 2021        |
|------------------------|--------------------------------------------------------------------------------|-----------------------|---------------|
| ubilitation Detail     | STOL MICH MICHAEL CHINE CUTE                                                   | เลือกปีที่ต้องการ 🛛 🗕 | + 2020        |
| Title:                 | AACN Advanced Critical Care                                                    |                       | + 2019        |
| ISSN:                  | 1559-7768                                                                      | อาน                   | + 2018        |
| Publisher Information: | American Association of Critical-Care Nurses<br>101 Columbia                   |                       | + 2017        |
|                        | Alisa Veijo CA 92656-4109                                                      |                       | + 2016        |
|                        | United States of America                                                       |                       | + 2015        |
| Title History:         | AACN Advanced Critical Care (2006 - present)                                   |                       | + 2014        |
|                        | AACN Clinical Issues: Advanced Practice in Acute & Critical Care (1995 - 2006) |                       | + 2013        |
|                        | Changed to AACN Advanced Critical Care                                         |                       | + 2012        |
| Bibliographic Records: | 02/01/1995 to present                                                          |                       | + 2011        |
| Full Text:             | 10/01/2015 to present                                                          |                       | + 2010        |
| Publication Type:      | Academic Journal                                                               |                       | + 2009        |
| Subjects:              | Critical Care; Critical Care Nursing                                           |                       | + 2008        |
| Publisher URL:         | http://www.lww.com/                                                            |                       | + 2007        |
| Frequency:             | 4                                                                              |                       | + 2006-AACC   |
| Peer Reviewed:         | Yes                                                                            |                       | + 2006-ACIAPA |
|                        |                                                                                |                       | + 2005        |
|                        |                                                                                |                       | + 2004        |
|                        |                                                                                |                       | + 2003        |
|                        |                                                                                |                       |               |

# การใช้งาน ESBCO eBook

### EBSCO eBook

#### Content Provider

#### All Providers

- eBook Nursing Collection Trial (18)
- Academic Search Index (864)
- BASE (7,295)
- □ Business Source Index (6)
- CINAHL Complete (4,866)

#### Show More

### SCOPE OF PRACTICE

eBook

#### By: Douglas Long, RN, MBA, PhD. Irvine : Universal Publishers. 2021. eBook., Database: eBook Nursing Collection Trial

Subjects: MEDICAL / Nursing / General; MEDICAL / Nursing / Social, Ethical & Legal Issues; MEDICAL / Nursing / Management & Leadership; Nursing--Practice; Nursing--Standards; Nursing--Political aspects

6

0

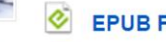

3. Nursing Scope of Practice

#### EPUB Full Text

Table of Contents Most Relevant Pages From This eBook

#### 4. The Nurse Manager's Guide to Budgeting & Finance, Third Edition

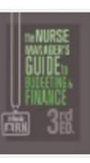

eBook

By: Al Rundio. Edition: Third edition. Indianapolis : Sigma. 2022. eBook., Database: eBook Nursing Collection Trial

Subjects: MEDICAL / Nursing / General; MEDICAL / Nursing / Management & Leadership; Nursing services--Finance; Nursing services--Business management; Nursing services--Administration

#### 🔁 PDF Full Text

Table of Contents Most Relevant Pages From This eBook

### วิธีการบันทึกหนังสืออีบุ๊ค จาก EBSCOebooks ในรูปแบบ PDF

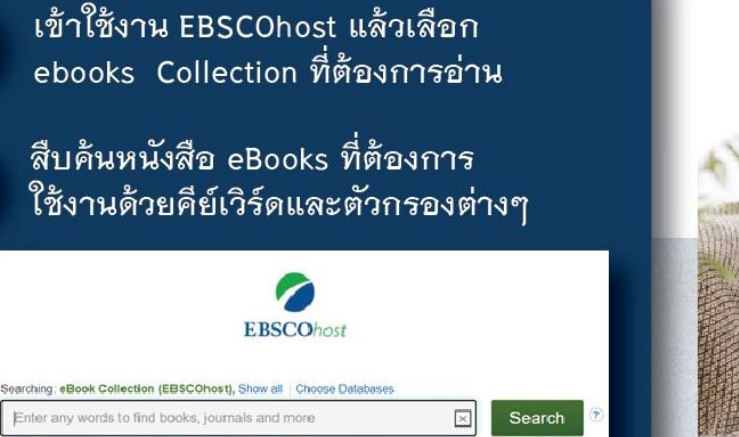

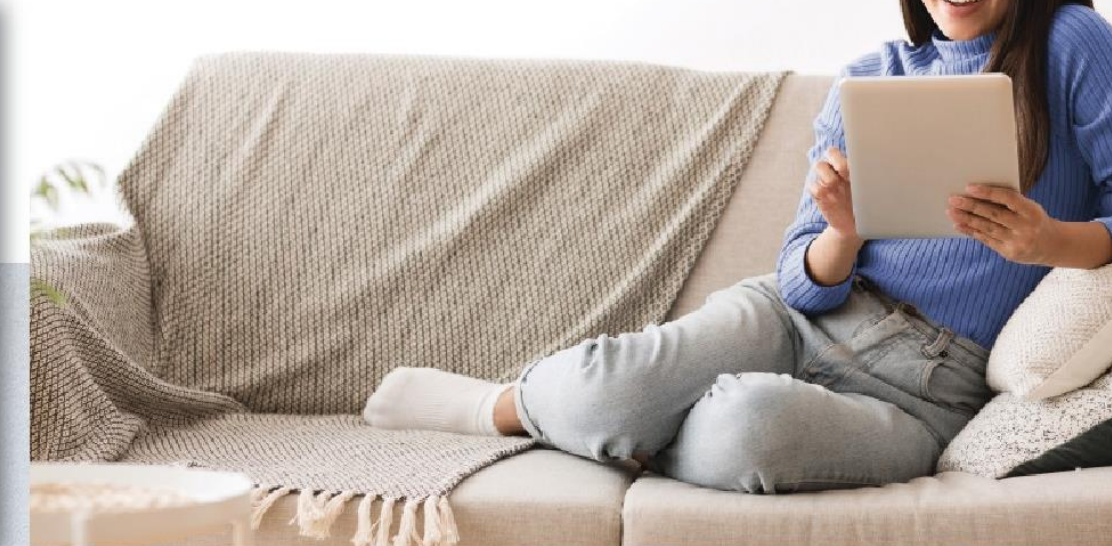

เมื่อพบหนังสือ eBooks ที่ต้องการแล้ว ให้กดเลือกชื่อหนังสือที่ต้องการ หรือ เลือก PDF Full Text

Search Options + Basic Search Advanced Search Search History

3

#### 1. Social Media : Global Perspectives, Applications and Benefits and Dangers

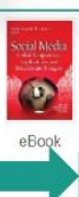

By: Bennet, Annmarie. Series: Media and Communications-technologies, Policies and Challenges. Haupp eBook Collection (EBSCOhost)

The prevalence of **social media** avails individual users and organizations with unprecedented access to p concerns on **social media**...

Subjects: PSYCHOLOGY / Social Psychology; Social media

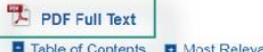

Table of Contents Most Relevant Pages From This eBook

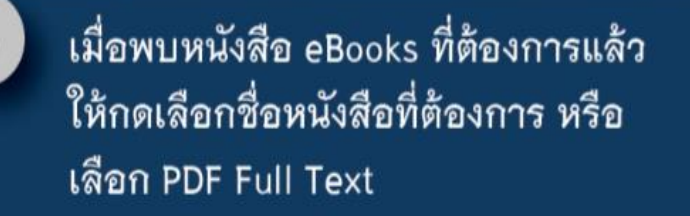

A Print Pages E Cita E Dictionary D Expert & Pennalink

3

Add to felder

Page Limit 2 Number of pages available: 100

O Current peo

Save PDF

Save Pages to PDF

Current page and the next 99

Save Page

Dend as E-mail >

NO E-mail Pages

ลิงค์เดิมที่ทำการโหลดไป 100 หน้าแล้วจะไม่สามารถ ทำการโหลดได้อีกผู้ใช้ต้องทำการ copy permalink ที่ตัวเลือกด้านบน เพื่อนำไปแปะที่หน้าจอใหม่

5

#### . Social Media : Global Perspectives, Applications and Benefits and Dangers

By: Bennet, Annmane. Seres: Media and Communications technologies, Policies and Challenges. Haupp eBook Collection (EBSCOhost)

The prevalence of social media avails individual users and organizations with unprecedented access to p concerns on social media...

Subjects: PSYCHOLOGY / Social Psychology; Social media

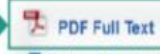

Ð

eBook

A Google Drive

Table of Contents I Most Relevant Pages From This eBook

ที่ด้านบนของหน้าจอจะมีตัวเลือก "Save Pages" เพื่อทำการ ดาวน์โหลด –โดยหนังสือตามตัวอย่าง จะมีข้อจำกัดที่สามารถ โหลดได้เพียง 100 หน้าต่อครั้ง ให้เลือก "Current page and the next" ใส่ 99 แล้วกด Save PDF เพื่อทำการโหลด 100 หน้าแรกของหนังสือ

🖿 Add to folder 🔒 Save Pages 🖾 E-mail Pages 🗁 Print Pages 🖾 Cite 📱 Dictionary 🕃 Export 🔗 Permalink 💩 Google Drive

batter Hartige Aumirge Briting Ein Blatte Boer Freine Guigette

The second system and the second system and second system and secon

issue of claiming, and claims in, Indian land came to a head during my initial fieldwork and would not be resolved until 2016.

In early 2010, the Eastern Bend people were controcted with a new commute development commutuue should they have consistent electrical power supplied to their homes and businesses but, in doing so, descentle what some consider the most succed peece of Cherokee land? This differman emerged when it was revealed that Duke Eaergy was building a matrixe, thirty-two-are substation on the mountainside alongside Klimezh—the "Mother Jown" for all Cherokee people. As the defails of the place were released, many Eastern Band citizens chose to oppose the substation. It was manhingly fried the morning of the Rally for hitswah, a protest

against the destruction of our Mocher Town. As we stood around waiting for stranglers, I felt the cold excepting into my bones, despite having fined any pockets with hand wazmers. It was the last day that I would be a resiหลังจากแปะลิงค์ที่หน้าจอใหม่ permalink จะทำผู้ใช้ไปสู่หน้าหนังสือเดิม ให้ผู้ใช้ทำการเลือก หน้าหนังสือที่ด้านล่างให้เป็นหน้าที่ต่อจากหน้าเดิมที่ได้โหลดไปแล้ว (ในที่นี้แนะนำให้เซ็คจาก ไฟล์ PDF แรกที่ได้ Save ไปแล้ว เพราะการเซฟ 100 หน้าแรกจะมีส่วนของหน้าปก คำนำ และสารบัญที่ถูก save ลงไปด้วยทำให้การเซฟครั้งแรกไม่ได้ เนื้อหา 100 หน้าเต็ม)

6

ทำการ Save page แล้วเลือก "Current page and the next" โดยใส่ จำนวนหน้าที่ต้องการโหลด แล้วกด Save PDF อีกครั้งเพื่อทำการโหลด หน้าหนังสือที่เหลือ (หากหนังสือมีจำนวนหน้ามาให้ผู้ใช้ทำซ้ำขั้นตอน ที่ 5-6-7 จนครบหน้าหรือเล่มที่ต้องการ)

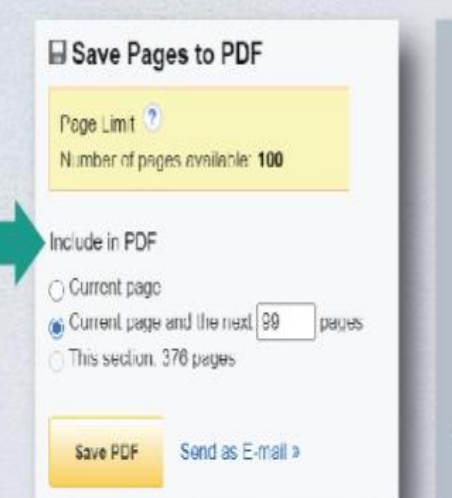

เมื่อดาวน์โหลดเสร็จสิ้นผู้ใช้ สามารถไปยังที่หมายที่ได้ทำ การเซฟไฟล์ไว้แล้วตั้งชื่อไฟล์ ตามต้องการ เพียงเท่านี้ผู้ใช้ก็ จะมีหนังสือ ebooks ที่อ่านได้ ทุกที่แม้ไม่ได้เชื่อมต่อ internet

### Workshop I

### ยกตัวอย่าง ทรัพยากรห้องสมุด ( source types) ที่สามารถสืบค้นได้ ใน Single Search หรือ EDS Health

5 รางวัล คำตอบห้ามซ้ำกัน

### Workshop II

### บทความ ชื่อ "Influenza Vaccine, Inactivated or Recombinant"

### บอก ยี่ห้อ Inactivated Vaccine ของบทความนี้

4 รางวัล คำตอบห้ามซ้ำกัน

## คำถามจาก EBSCO eBook เวลา 5 นาที

## eBook ชื่อ "Cardiac Nursing" **ใน** PART 1 : FUNDAMENTALS มีกี่ chapter และ chapter : Sleep มีกี่หน้า

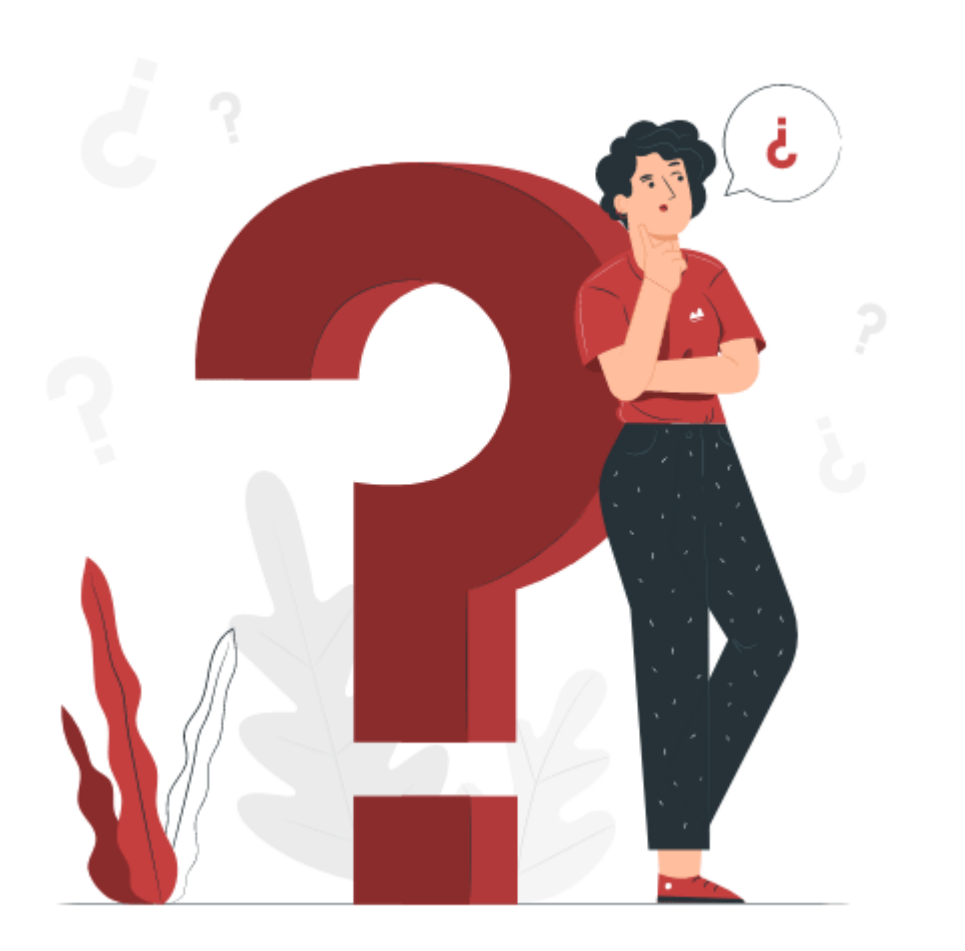

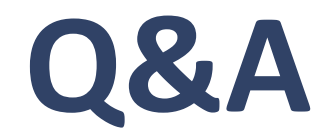

# แบบประเมิน ความพึงพอใจในการ อบรม

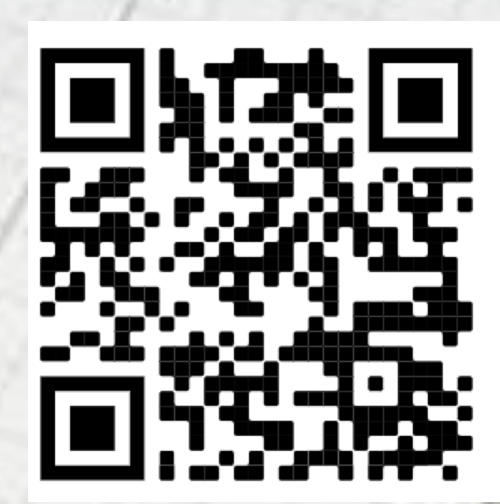

# **THANKS!**

Do you have any questions?

montagarn@ebsco.com

081-8445283

Line ID : beelybe